# 小山市公共施設予約システム 操作方法

## 2025年3月12日

目次

| はじる | めに               | 3 |
|-----|------------------|---|
| 1.  | 用語について           | 3 |
| 2.  | システムからのキャンセルについて | 3 |
| 3.  | 各施設の問い合わせ先       | 3 |
| 操作  | 方法               | 4 |
| 1.  | システムの初回利用時       | 4 |
| 2.  | ログイン方法           | 7 |
| 3.  | 予約をする            | 8 |
| 4.  | 支払い手続きをする1       | 3 |
| 5.  | 利用許可書の確認をする1     | 5 |
| 6.  | 抽選申込             | 6 |

## はじめに

#### 1. 用語について

・「仮予約」

システムでの予約申込を受け付けた状態を意味します。この状態ではまだ、予約は確定していません。

システム上で「仮予約」状態になっている予約は、各施設で定める期間内に「本予約」 にならない 場合、自動的に取り消しになります。ご注意ください。

・「本予約」

支払い手続きが完了し、使用承認を得た状態を意味します。

テニスコートに関しては、予約申込を行った段階でこの状態になります。

#### 2. システムからのキャンセルについて

予約申込後、予約の取消ができない施設があります。予約する際の注意事項をよくご覧ください。 「本予約」状態の場合、システムからのキャンセルはできません。

#### 3. 各施設の問い合わせ先

システム内の施設名の横に表示されている、「施設詳細」から確認できます。

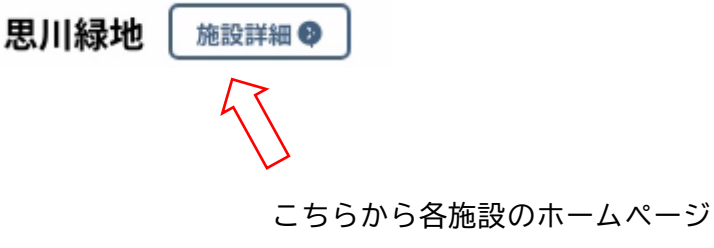

へ移動します。

4. 注意点

<u>本システムは、システムでの「ID申請」の後、各施設で「利用者登録(団体登録)」を行っていただ</u> <u>くことで予約ができるようになります。「利用者登録(団体登録)については、予約したい施設のホ</u> <u>ームページや窓口にてご確認ください。</u>

## 操作方法

システムの操作について不明点ありましたら、予約したい施設までお問合せください。 システムでの「ID 申請」の後、施設ごとに「利用者登録(団体登録)」が必要になります。 旧システムにて登録済みの方は、同じ ID パスワードで施設の予約ができます。

### 1. ID 申請(システムの初回利用時)

まずはシステムにて「ID申請」をします。
 インターネットで、以下の URL から、「小山市公共施設予約システム」を開きます。

https://k3.p-kashikan.jp/oyama-city/

② 利用登録を押します。

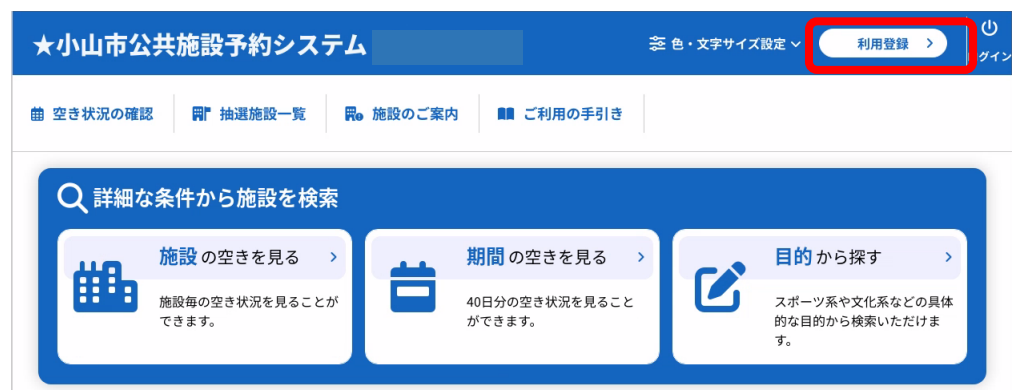

③ 利用規約を確認し、「同意する」を押します。

| ★小山市公共施設予約シ                                                                                                    | マステム                                                                                                    |                                                                                                    | <u> 奈</u> 色・文字サイズ設定 >                                                                                                    |
|----------------------------------------------------------------------------------------------------|----------------------------------------------------------------------------------------------------|----------------------------------------------------------------------------------------------------|----------------------------------------------------------------------------------------------------|
| ♠ ■ ご利用の手引き                                                                                                    |                                                                                                    |                                                                                                    |                                                                                                    |
| 利用規約確認                                                                                                    |                                                                                                    |                                                                                                    |                                                                                                    |
| ¥]明<br>施設<br>第1第<br>1.<br>2.<br>第15<br>1.<br>2.<br>第18<br>5<br>1.<br>2.<br>第1第<br>第<br>1.<br>第1第<br>第<br>1.<br>第<br>1.<br>第<br>1.<br>第<br>1.<br>第<br>1.<br>第<br>1.<br>第<br>1.<br>第<br>1.<br>第<br>1.<br>第<br>1.<br>第<br>1.<br>第<br>1.<br>第<br>1.<br>第<br>1.<br>第<br>1.<br>第<br>1.<br>第<br>1.<br>第<br>1.<br>第<br>1.<br>第<br>1.<br>章<br>1.<br>1.<br>第<br>1.<br>章<br>1.<br>1.<br>第<br>1.<br>章<br>1.<br>1.<br>章<br>1.<br>章 | 契約をお読みの上、利用登録をお申込する場合<br>予約システム利用規約<br>(目的)<br>この期約は、パンコン、スマートフォンタの機<br>等の完実部別で用いの子があった。それであった。<br>たた確認当日報は、和人がよンティルを<br>たた確認当日報は、和人がよンティルを<br>たた確認当日報は、利用があった。それで<br>たたでは、この、用者があったはないでき<br>きないたます。それであった。<br>なり、たます、日本のためには、<br>たきないたいで、用者があったはないでき<br>きないでき<br>を見始せた。とない、月者があったはないでき<br>きないでき<br>を見始せた。とない、月者があったはないでき<br>きないでき<br>を見始せた。シストム利用の都に、本規約のにであるものの<br>この規約は、令和16年3月1日から施行します。 | は「同意する」ボタンを押してください。 注を使用することにより、施設の抽選用し込み、予<br>りくしてことになり発生しく利用者の研告人び利用<br>ないわない。発生は、利用者の研告人び利用<br>をしていたない。発生は、対していたない。<br>を見たいため、発生は、対していたない。<br>には、登録をに事前の通知を行うことなく、いつで<br>こととします。 読んできたとし、本規約変更後に本システムを利<br>Be&の事項については、別に定めることとします い 回覧する | 約客行之ことが<br>179 第二者 175<br>174 第二者 175<br>174 第二者 175<br>175 第二者 175<br>175 第二章 175<br>175 第二章 175<br>175 第二章 175<br>175 第二章 175<br>175 第二章 175<br>175 175<br>175 175 |

#### ④ 登録事項を入力し、「確認」を押します。

※メールアドレスは必須となっています。

※メールアドレスがない場合は窓口にて申請をお願いいたします。

| ★小山市公共施設予約システム                                                                                                    |                                                                                                    | ≳ 色・文字サイズ設定 ∨ |
|----------------------------------------------------------------------------------------------------|----------------------------------------------------------------------------------------------------|---------------|
| ♠ ■ ご利用の手引き                                                                                                    |                                                                                                    |               |
| 利用登録申し込み                                                                                                    |                                                                                                    |               |
| 内容を確認の上、よる<br>利用者名等<br>低な<br>連絡分(の)<br>一<br>低なの<br>一<br>低なの<br>一<br>一<br>低なの<br>一<br>一<br>一<br>一<br>一<br>一<br>一<br>一<br>一<br>一<br>一<br>一<br>一 | Lければ「登録」ボタンを、修正する場合は「修正」ボタンを押してください、<br>利用者<br>aaaaaaa<br>そ3 - 5450<br>5450-522 - 9343<br><br><br><br><br><br><br><br><br><br><br><br><br> |               |

⑤ 修正などなければ、「登録」を押します。

| ★小山市公共施設予約  | システム                    |                                                                                                    |                   | 簽 色・文字サイズ設定 ∨ |
|-------------|-------------------------|----------------------------------------------------------------------------------------------------|-------------------|---------------|
| ↑ ■ ご利用の手引き |                         |                                                                                                    |                   |               |
| 利用登録申し込み    |                         |                                                                                                    |                   |               |
|             | 容を確認の上、よろ<br>用者名等<br>氏名 | レければ「登録」ボタンを、博正する場合に<br>利用者<br>aaaaaa<br>23 - 569<br>あたいればかわなり、丁目し<br>0285 - 22 - 9343<br><br><br><br><br><br><br><br><br><br>- | *「博正」ボタンを押してください。 |               |

⑥ 登録したメールアドレスにメールが届きます。メール本文に記載のある URL を押します。

 中名 小山市公共施設予約システムご利用登録お申し込み受付
 送信者 <u>"小山市公共施設予約システム" <oyama-city@p-kashikan.jp></u>

 ◇ 小山市公共施設予約システム ◇ ◇
 テスト 様
 ご利用登録のお申し込みを受け付けました。
 実際に予約できるようになるには、施設ごとに許可を得る必要があります。
 ↓下記のURLをクリックした後、予約したい施設にて予約許可を受けてください。↓
 https://k3.p-kashikan.jp/oyama-city/・・・・・

⑦ この画面にて、「ID 申請」は完了です。

| * | 小山市公共施設予約システム                                                                                                    | 色・文字サイズ設定 ∨ |
|---|----------------------------------------------------------------------------------------------------|-------------|
| • | ■■ ご利用の手引き                                                                                                    |             |
|   | 利用登録お申し込みの確認                                                                                                    |             |
|   | ご利用申し込みを受け付けました。<br>10申込の後、予約したい施設にて「個人登録」もしくは「団体登録」をお願いいたします。<br>「個人登録」もしくは「団体登録」に必要な書類等については、施設によって異なります。<br>詳細は、各施設のホームページもしくは窓口にてご確認ください。 |             |

⑧ 予約したい施設の窓口での「利用者登録(団体登録)」が必要になります。 「利用者登録(団体登録)」の完了後、システムにログインするための ID とパスワードをお伝えします。(確認項目や必要書類については、各施設のホームページ等をご確認ください。) ID とパスワードを受け取って初めて、インターネットからの予約が可能となります。 ※この時点では、窓口で承認した施設のみのインターネット予約ができるようになっています。他にも利用したい施設がある場合には、他の利用したい施設の窓口で、今回発行された ID を、お伝えいただき、「利用者登録(団体登録)」をする必要があります。

## 2. ログイン方法

① 右上の「ログイン」を押します。

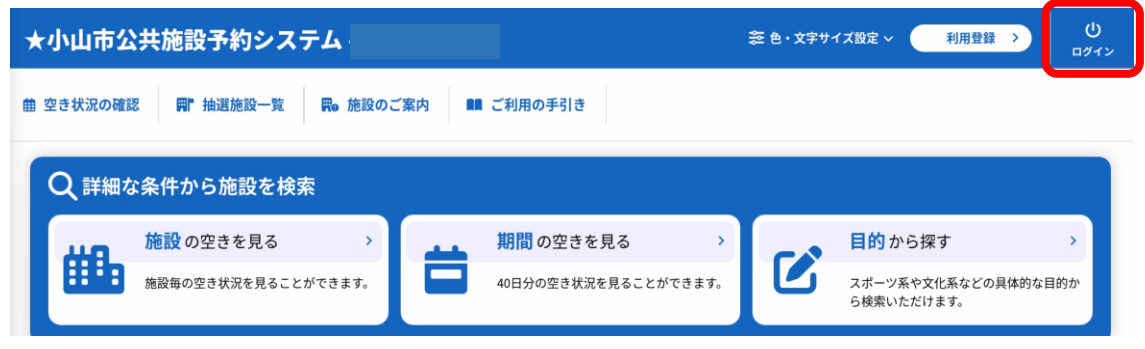

② 利用者 ID とパスワードを入力します。

※初回ログイン時にパスワードを変更していただきます。 ※旧システムで ID とパスワードをお持ちの方は、同じ ID とパスワードでログインできます。 その際、初回ログイン時にパスワードを変更していただきます。

| IDとパスワードを入力してください。 |                         |
|--------------------|-------------------------|
|                    | 利用者ID<br>パスワード<br>しログイン |
|                    | パスワードを忘れた場合             |

※パスワードを忘れてしまったら、「パスワードを忘れた場合」を押して、パスワードの再設定をしてください。旧システムでメールアドレスを登録していなかった方でパスワードの再設定を行いたい方は、施設の担当者までご連絡ください。

## 3. 予約をする

① 「空き状況の確認」を押します。

| ★小 | 山市公共施設       | 予約システ         | Ъ.         |       |             |  |
|----|--------------|---------------|------------|-------|-------------|--|
| *  | 曲 空き状況の確認    | <b>開</b> 抽選施設 | 一覧 🦉 申込トレイ | 注 予約申 | 込一覧         |  |
|    | 利用者メニュー :: 【 | テスト代表者        | 1          |       |             |  |
|    |              |               |            |       |             |  |
|    | 抽選申込一覧       | >             | パスワード変更    | >     | メールアドレス変更 > |  |

② 利用したい施設を選択します。

※「施設選択」を押して施設を、「カレンダーを開く」を押してカレンダーを開いて日にちを選 択することができます。

|      |           | 18              | 28 | LOLS   | ( 124H 1 / | 1.013 | AB | 58       |   |                  |
|------|-----------|-----------------|----|--------|------------|-------|----|----------|---|------------------|
|      |           | 8               | 月  | 火      | 水          | 木     | 金  | ±        |   |                  |
|      |           |                 |    |        |            |       |    | 1        |   |                  |
|      |           | 2               | 3  | 4      | 5          | 6     | 7  | 8        |   |                  |
|      |           | 9               | 10 | 11     | 12         | 13    | 14 | 15       |   |                  |
|      |           | 16              | 17 | 18     | 19         | 20    | 21 | 22       |   |                  |
|      |           | 23              | 24 | 25     | 26         | 27    | 28 | 29       |   |                  |
|      |           | 30              | 31 |        |            |       |    |          |   |                  |
|      |           |                 |    |        |            |       |    |          |   |                  |
| m    |           | 197 #L / \ [27] |    |        |            | æ     |    | <b>5</b> |   | てきしていた根          |
| 思川緑地 | 小山        | 運動公園            |    | あけぼの公園 |            | 原之内   | 公園 | 石の上河川広場  |   |                  |
|      | 10-1-00-1 |                 |    |        | 1.++++     | * 00  |    |          | - | ###0 <b>0</b> 00 |

③ 利用したい日時を選択します。水色の「〇」の場所が予約可能な箇所です。

| 2025(令和 7)年 4月13日 (日) |
|-----------------------|
|-----------------------|

| 《1ヶ月前 《13  | 間前 | <  | 1日前 |    | 本日 |    | 18 | 1後> | 13   | 週間後 ≫ |     | 1ヶ月後 | <u>ل</u> ا کې کې کې کې کې کې کې کې کې کې کې کې کې |
|------------|----|----|-----|----|----|----|----|-----|------|-------|-----|------|---------------------------------------------------|
|            | 9  | 10 | 11  | 12 | 13 | 14 | 15 | 16  | 17   | 18    | 19  | 20   | 21                                                |
| 大ホール全面     |    | 0  |     |    |    | 0  | )  |     |      |       | 0   |      |                                                   |
| 大ホール(舞台のみ) |    | 0  |     |    |    | (  | )  |     |      |       | 0   |      |                                                   |
| 小ホール全面     |    | 0  |     |    |    | (  | )  |     |      |       | 0   |      |                                                   |
| 小ホール(舞台のみ) |    | 0  |     |    |    | (  | )  |     |      |       | 0   |      |                                                   |
| 小ホール(客席のみ) |    | 0  |     |    |    | (  | )  |     |      |       | 0   |      |                                                   |
| ギャラリー      |    | 0  |     |    |    | (  | )  |     |      |       | 0   |      |                                                   |
|            |    |    |     |    |    |    |    |     | •) I | 曲:と ア | 111 | ころわ  | 3                                                 |

| • × | 空き    | 0 | 空き<br>(インターネット予約受付中)  |
|-----|-------|---|-----------------------|
| -   | 受付期間外 | × | 予約済<br>(インターネット予約受付中) |
|     |       |   | インターネット予約不可           |
|     |       |   | 抽選申込受付中               |
|     |       |   | 休館・保守                 |

④ 水色の〇を押し、赤色で「選択」と表示された状態で「申込トレイに入れる」を押します。
 ※再度「選択」を押すことで解除することができます。
 ※連続して施設を使用したい場合は、複数選択の上、申込トレイに入れてください。

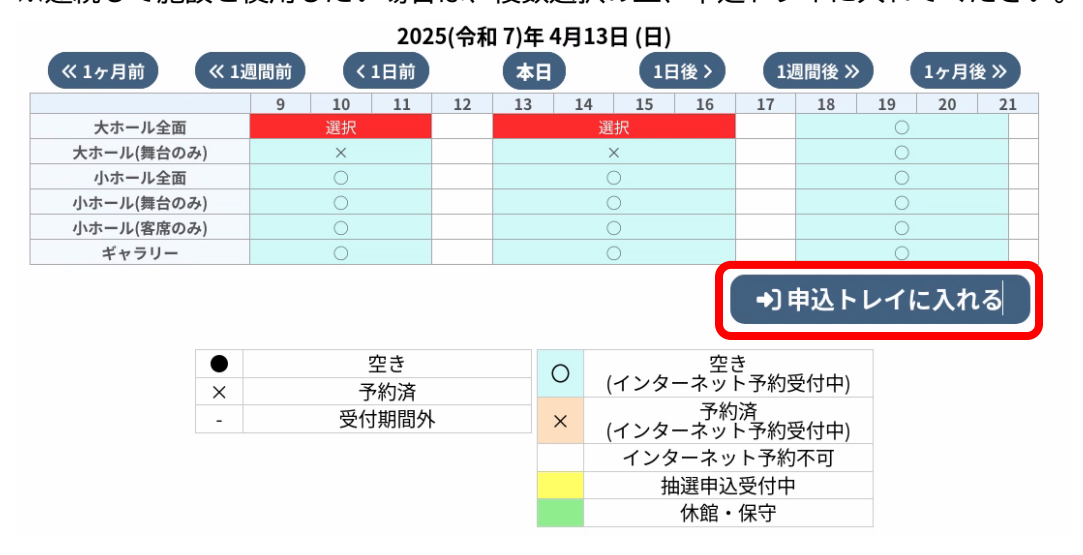

⑤ 「情報入力」、「備品」を選択し、申込内容を入力します。(必要項目は施設によって異なります。)

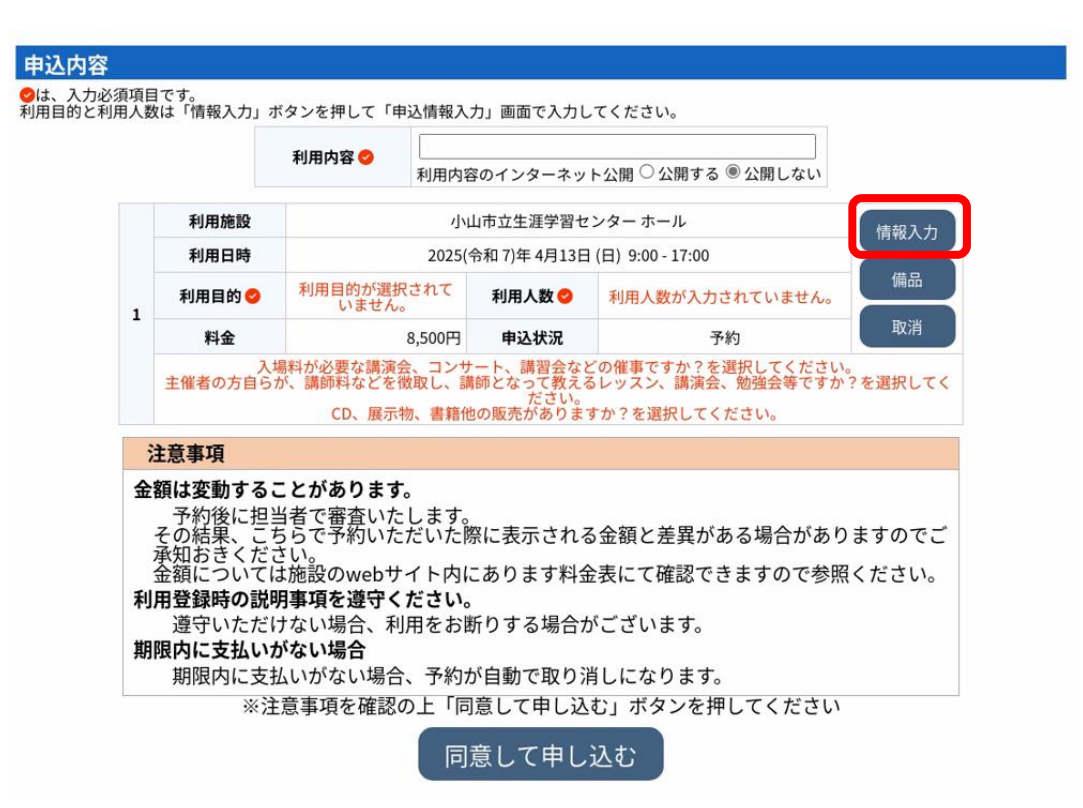

| 利用施設                                                                                | 小山市立生涯字習でンダー ホール<br>2025(令和 7)年 4月13日 (日) 9:00 - 17:00 |            |           |  |  |  |  |  |  |
|-------------------------------------------------------------------------------------|--------------------------------------------------------|------------|-----------|--|--|--|--|--|--|
| 利用日時                                                                                | 2025(令和7)年4月13日(日)9:00-17:00                           |            |           |  |  |  |  |  |  |
| 利用人数                                                                                |                                                        |            |           |  |  |  |  |  |  |
| 催事名をご記入<br>ください                                                                     |                                                        |            |           |  |  |  |  |  |  |
| 入場料が必要な<br>講演会、コンサ<br>ート、講習会な<br>どの催事です<br>か?*                                      | は                                                      | <b>い じ</b> | uvz.      |  |  |  |  |  |  |
| 主催者の方自ら<br>が、講師料など<br>を徴なってみく講師<br>となってみ、講師<br>となってみ、講師<br>くなってみ、<br>ま<br>で<br>すか?* | はいいえ                                                   |            |           |  |  |  |  |  |  |
| CD、展示物、<br>書籍他の販売が<br>ありますか?*                                                       | は                                                      | ບ <b>ເ</b> | いいえ       |  |  |  |  |  |  |
|                                                                                     | コンサート                                                  | 会議         | レクレーション   |  |  |  |  |  |  |
|                                                                                     | 研修                                                     | サークル活動     | 演劇・ミュージカル |  |  |  |  |  |  |
| 利用目的                                                                                | 講座・スクール                                                | 授業         | 舞踏・バレエ    |  |  |  |  |  |  |
|                                                                                     | 会合                                                     | 芸能・演芸      | 講演会       |  |  |  |  |  |  |
|                                                                                     | 大会・                                                    | 式典ピアノ      | 個人利用)     |  |  |  |  |  |  |
|                                                                                     | □他の申込 <sup>3</sup><br>■ <b>使</b> 反る                    | も同じ設定にする   |           |  |  |  |  |  |  |

⑥ 注意事項をよく読んで、「同意して申し込む」を押します。
 (施設によって利用方法、返金制度等が異なります。注意事項をよくお読みください。)

|             |                                                                                                    | 利用内容 🕗                                                                        | 利用内容                                         | 容のインターネット公                                        | 開 ○ 公開する ◉ 公開しない                            | ر.<br>۱            |
|-------------|----------------------------------------------------------------------------------------------------|-------------------------------------------------------------------------------|----------------------------------------------|---------------------------------------------------|---------------------------------------------|--------------------|
|             | 利用施設                                                                                                    |                                                                               | 小                                            | 山市立生涯学習センタ                                        | ーホール                                        | 情報入力               |
|             | 利用日時                                                                                                    |                                                                               | 2025(                                        | 令和 7)年 4月13日 (日)                                  | 9:00 - 17:00                                | /# 0               |
| 1           | 利用目的 💙                                                                                                    | コンサート                                                                         |                                              | 利用人数 😏                                            | 1人                                          | 1/####             |
|             | 料金                                                                                                    | 8                                                                             | ,500円                                        | 申込状況                                              | 予約                                          | 取消                 |
| 金           | <b>額は変動するこ</b><br>予約後に担当<br>その結果、こち                                                                                                    | とがあります。<br>者で審査いたし<br>らで予約いただ                                                 | します。<br>ざいた                                  | 祭に表示される金                                          | 額と差異がある場合が                                  | ありますのでご            |
| 金利期         | <ul> <li>         額するこ         そ変動するこ         その動するこ         その知時にしたり         そ承知額:         そ承知額:         日本:         とっては、         のは、         だては         第一次ののに、         第二次のののののののののののののののののののののののののののののののののののの</li></ul>                                                                                                    | とがあります。<br>者で予約いたし<br>い。<br>が設のwebサイ                                          | します。<br>ざいた『<br>イト内(<br><b>ごさい</b> 。<br>用をお! | 祭に表示される金<br>こあります料金表<br>、<br>断りする場合がご             | 額と差異がある場合が<br>にて確認できますので<br>ざいます。           | ありますのでご<br>参照ください。 |
| 金<br>利<br>期 | <b>額 するこ</b><br>支動するこ<br>する<br>する<br>する<br>する<br>する<br>する<br>する<br>する<br>する<br>で<br>ま<br>っ<br>に<br>い<br>た<br>さ<br>い<br>い<br>説<br>思<br>、<br>く<br>で<br>い<br>ち<br>の<br>知<br>叙<br>に<br>、<br>く<br>ち<br>い<br>い<br>説<br>思<br>、<br>く<br>い<br>い<br>に<br>、<br>く<br>た<br>に<br>、<br>く<br>に<br>、<br>く<br>に<br>、<br>く<br>に<br>、<br>く<br>に<br>、<br>に<br>、<br>く<br>に<br>、<br>、<br>く<br>に<br>、<br>に<br>、<br>ら<br>い<br>い<br>説<br>部<br>い<br>い<br>説<br>部<br>い<br>い<br>説<br>部<br>い<br>い<br>説<br>い<br>に<br>い<br>た<br>さ<br>い<br>い<br>説<br>い<br>だ<br>い<br>い<br>説<br>い<br>だ<br>い<br>い<br>説<br>い<br>だ<br>い<br>い<br>説<br>い<br>だ<br>い<br>い<br>こ<br>い<br>ち<br>い<br>い<br>説<br>い<br>だ<br>い<br>い<br>説<br>い<br>だ<br>い<br>た<br>れ<br>い<br>つ<br>い<br>説<br>い<br>た<br>た<br>い<br>の<br>い<br>説<br>い<br>方<br>い<br>た<br>れ<br>い<br>っ<br>た<br>れ<br>い<br>う<br>い<br>た<br>れ<br>い<br>つ<br>い<br>だ<br>い<br>が<br>い<br>た<br>た<br>い<br>が<br>い<br>が<br>い<br>た<br>い<br>か<br>れ<br>い<br>た<br>た<br>い<br>か<br>れ<br>い<br>っ<br>た<br>い<br>っ<br>い<br>こ<br>た<br>ち<br>い<br>い<br>だ<br>い<br>が<br>い<br>た<br>い<br>か<br>い<br>に<br>い<br>ち<br>い<br>ち<br>い<br>た<br>い<br>た<br>い<br>か<br>い<br>い<br>が<br>い<br>か<br>い<br>た<br>い<br>か<br>い<br>か<br>い<br>た<br>い<br>か<br>い<br>か<br>い<br>い<br>い<br>っ<br>い<br>い<br>っ<br>い<br>ち<br>い<br>う<br>い<br>う<br>い<br>っ<br>い<br>っ<br>い<br>っ<br>い<br>う<br>い<br>っ<br>い<br>っ<br>い<br>っ<br>い<br>い<br>っ<br>っ<br>い<br>っ<br>い<br>っ<br>い<br>っ<br>い<br>っ<br>い<br>っ<br>い<br>っ<br>い<br>い<br>っ<br>い<br>っ<br>っ<br>い<br>っ<br>い<br>っ<br>い<br>っ<br>い<br>っ<br>い<br>っ<br>い<br>っ<br>い<br>っ<br>い<br>っ<br>い<br>っ<br>い<br>っ<br>い<br>っ<br>い<br>っ<br>い<br>っ<br>い<br>っ<br>い<br>っ<br>い<br>っ<br>い<br>っ<br>い<br>っ<br>い<br>っ<br>っ<br>い<br>っ<br>っ<br>い<br>っ<br>い<br>っ<br>い<br>っ<br>っ<br>い<br>っ<br>っ<br>っ<br>っ<br>っ<br>い<br>っ<br>っ<br>っ<br>っ<br>っ<br>っ<br>っ<br>っ<br>っ<br>っ<br>っ<br>っ<br>い<br>っ<br>っ<br>っ<br>っ<br>っ<br>っ<br>っ<br>っ<br>っ<br>い<br>っ<br>っ<br>い<br>っ<br>っ<br>い<br>っ<br>っ<br>っ<br>っ<br>い<br>っ<br>っ<br>っ<br>っ<br>っ<br>っ<br>っ<br>っ<br>っ<br>っ<br>っ<br>っ<br>っ | とがあります。<br>者で予約いたし<br>い。<br>施設のwebサイ<br>事項を遵守くた<br>ない場合、利用<br>ない場合<br>いがない場合、 | します。<br>だいた「<br>イト内」<br>ぞさむ<br>用をお「<br>予約7   | 祭に表示される金<br>こあります料金表<br>、<br>所りする場合がご<br>が自動で取り消し | 額と差異がある場合が<br>にて確認できますので<br>ざいます。<br>になります。 | ありますのでご<br>参照ください。 |

⑦ 申込完了

「予約申込を受け付けました。」と表示されたことを確認してください。

|   | 利用内容 | a<br>利田内容のインターネット | い間・公開したい            |            |
|---|------|-------------------|---------------------|------------|
|   | 由請釆早 |                   | 2024000460          |            |
|   | 中胡爾克 |                   | 2024000460          |            |
|   | 利用施設 | 小小                | 山市立生涯学習センター         | ホール        |
|   | 利用日時 | 2025(*            | 令和 7)年 4月13日 (日) 9: | 00 - 17:00 |
| 1 | 利用目的 | コンサート             | 利用人数                | 1人         |
|   | 料金   | 8 500円            | 由以北北市               | 予約         |

⑧ この後、審査がない施設はこのままお支払いに移行できます。
 審査のある施設は、担当者が、利用料金などを確定させ、請求書を作成いたします。その後、
 お支払いいただけるようになります。

※テニスコートを予約される方は、この時点で予約完了となります。利用料金は、当日、施設の券売機でお支払いください。

A) 審査がなく、そのままお支払いいただける場合の画面

|   | 利用内容 | 利用内容のインターネット                       | 公開:公開しない        |      |  |
|---|------|------------------------------------|-----------------|------|--|
|   | 申請番号 |                                    | 2024000461      |      |  |
|   | 利用施設 | 桑市民交流センター(マルベリー館)多目的ホール1+2         |                 |      |  |
|   | 利用日時 | 2025(令和 7)年 4月13日 (日) 9:00 - 17:00 |                 |      |  |
| 1 | 利用目的 | その他                                | 利用人数            | 1人   |  |
|   | 料金   | 2,160円                             | 申込状況            | 予約   |  |
|   |      | 予約申込を                              | 受け付けました。        |      |  |
|   | 申詞   | 青番号 202400044                      | 61 <b>のお支払い</b> | はこちら |  |

| 支払状況 | 利用      | 施設      | 利用日           |    | 利用時間        | 施設料金   | 備品料金     | 各種料金 |
|------|---------|---------|---------------|----|-------------|--------|----------|------|
| 未入金  | 多目的ホール全 | 面       | 2025/04/20 (8 | 日) | 09:00~17:00 | 3,240円 | 0円       | 0円   |
|      |         |         |               |    | 小計          | 3,240円 | 0円       | 0円   |
|      |         |         |               |    | 合計          |        | 3,240円   |      |
|      |         | 未払      | い額            |    | 3,240円      | (税込)   |          |      |
|      | 支払方法:   | クレジット   | ・カード          | P  | ayPay       | 現金     | <b>£</b> |      |
|      |         | カード     | 番号            |    |             |        |          |      |
|      |         | カード有    | 前効期限          |    | 2025 🗸 年 3  | ✔ 月    |          |      |
|      |         | カード保有者名 | (ローマ字)        |    | TARO SUZU   | KI     |          |      |
|      |         | カード保有   | 者電話番号         |    | 0123456789  | 01     |          |      |
|      |         | セキュリテ   | ティコード         |    |             |        |          |      |

#### B)審査がある、もしくはテニスコートの予約の場合の画面

| <br>   |     | -  |
|--------|-----|----|
| <br>54 | ㅈ   | ~  |
| 100    | P 3 | TT |

|   | 利用内容 | a<br>利用内容のインターネット | 公開:公開しない       |                |  |
|---|------|-------------------|----------------|----------------|--|
|   | 申請番号 |                   | 2024000460     |                |  |
|   | 利用施設 | 小山                | 市立生涯学習センタ      | マーホール          |  |
|   | 利用日時 | 2025(余            | 和 7)年 4月13日 (日 | ) 9:00 - 17:00 |  |
| 1 | 利用目的 | コンサート             | 利用人数           | 1人             |  |
|   | 料金   | 8,500円            | 申込状況           | 予約             |  |
|   | 料金   | 8,500円<br>予約申込を   | 申込状況 受け付けました。  | 予約             |  |

## 4. 支払い手続きをする

※テニスコートを予約される方は、当日、施設の券売機での支払いになりますので、支払い手続きは 必要ありません。

① マイページから、「予約申込一覧」を押します。

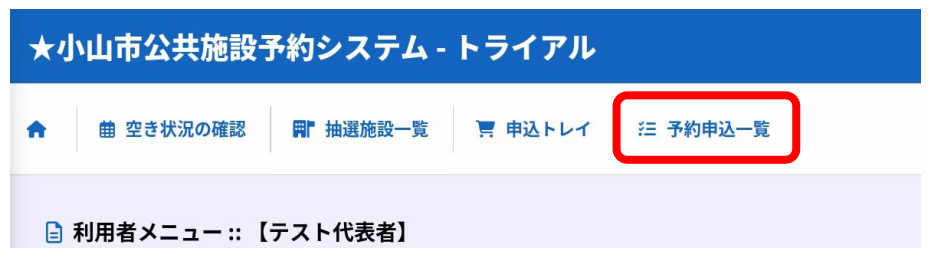

② 予約申込の一覧が表示されるので、該当する予約の「お支払い」を押す。

|        | 2023年      | 2024年                               | 2025年          | 2026年                 | 2027年    |      |
|--------|------------|-------------------------------------|----------------|-----------------------|----------|------|
| 1月     | 2月 3月      | 月 4月 5月                             | 6月 7月          | 8月 9月                 | 10月 11月  | 12月  |
| ▼ 状況 ▲ | ▼ 申請番号 ▲   | ▼ 利用日時 ▲                            | ▼ ₹!           | 用施設 ▲                 |          |      |
| 予約     | 2024000461 | 2025(令和 7)年 4月13日 (日)<br>9:00-17:00 | 桑市民交流セン<br>多目的 | ター(マルベリー館)<br>5ホール1+2 | 内容詳細申請内容 | お支払い |
| 予約     | 2024000460 | 2025(令和 7)年 4月13日 (日)<br>9:00-17:00 | 小山市立生          | 涯学習センター<br>ホール        | 内容詳細申請内容 | お支払い |

③ 料金を確認して、支払い方法を選択して「支払いを行う」を押します。
 ・「請求書を作成中です。」と表示される場合、施設での審査中となります。

| 支払状況 | 利用施設 | 利用日            | 利用時間        | 施設料金   | 備品料金   | 各種料金 |
|------|------|----------------|-------------|--------|--------|------|
| 未入金  | ホール  | 2025/04/13 (日) | 09:00~17:00 | 8,500円 | 0円     | 0년   |
|      |      |                | 小計          | 8,500円 | 0円     | 0円   |
|      |      |                | 合計          |        | 8,500円 |      |
|      | 未    | 払い額            | 8,500円      | (税込)   |        |      |
|      | 請    | 求書を作成中です。      | お待ちくださし     | ۱۰     |        |      |

#### ・下の画像の状態が、支払い可能な状態となります。

| 申請番号<br>施設 桑ī | 2024000463<br>市民交流センタ | 3<br>2-(マルベリ | ー館)       |        |              |        |        |      |
|---------------|-----------------------|--------------|-----------|--------|--------------|--------|--------|------|
| 支払状況          | 利用                    | 施設           | 利用日       | 3      | 利用時間         | 施設料金   | 備品料金   | 各種料金 |
| 未入金           | 多目的ホール3               |              | 2025/04/1 | .3 (日) | 09:00~17:00  | 1,080円 | 0円     | 0円   |
|               |                       |              |           |        | 小計           | 1,080円 | 0円     | 0円   |
|               |                       |              |           |        | 合計           |        | 1,080円 |      |
|               |                       | 未払           | い額        |        | 1,080円       | (税込)   |        |      |
|               | 支払方法:                 | クレジット        | ・カード      | F      | PayPay       | 現      | æ      |      |
|               |                       | カード          | 番号        |        |              |        |        |      |
|               |                       | カード有         | ī効期限      |        | 2025 🗸 年 3 、 | ✔ 月    |        |      |
|               |                       | カード保有者名      | (ローマ字)    |        | TARO SUZU    | KI     |        |      |
|               |                       | カード保有        | 者電話番号     |        | 01234567890  | 01     |        |      |
|               |                       | セキュリテ        | イコード      |        |              |        |        |      |
|               |                       |              | 支担        | いを     | 行う           |        |        |      |

④ 支払い方法を選択し、「支払いを行う」を押します。

決済方法は以下の5つが選択できます。 ※ペイジーとコンビニ決済は一部施設のみで利用可能です。 ※現金の支払いは各施設の窓口のみとなります。

- ・クレジットカード
- ・コンビニ決済
- ・ペイジー
- PayPay
- ・現金
- ⑤ 支払いが完了したら、本予約となります。

 

 「内容詳細」の「予約状態」が、「本予約」であることを確認してください。

 予約
 2024000462
 2025(令和 7)年 4月13日 (日) 9:00-17:00
 桑市民交流センター (マルベリー館) 会議室2・3 (全面)
 内容詳細 申請内容 支払内容

 申請番号
 予約・抽選状況
 予約状態
 使用料

 2024000462
 予約
 本予約
 300 円 (入金済)

| 利用日時 | 2025(令和 7)年 4月13日(白) .00     |
|------|------------------------------|
| 施設   | 桑市民交流センター(マルベリー館) 会議室2・3(全面) |
| 目的   | その他                          |
| 利用内容 | -                            |
| 申込日  | 2025(令和 7)年 3月13日 (木)        |

#### 5. 利用許可書の確認をする

「本予約」となると、「利用許可書」が発行されます。 利用する当日、利用許可書を窓口にてお見せください。 ※施設によって、利用許可証以外の書類を記入、提出いただくことがあります。 ※テニスコートを予約された方は、利用許可証をお見せいただく必要はありませんが、当日、申請 書等の所定書類を記入、提出いただきます。

① 「申込みの確認・取消」を押します。

| ♠ 曲 空き状況の確認 📑 抽選施設一覧 🥛 申込トレイ | <b>汪 予約申込一覧</b>               |                  |     |
|------------------------------|-------------------------------|------------------|-----|
| 予約申込一覧 :: 【テスト代表者】           |                               |                  |     |
| 2023年 2024年<br>1月 2月 3月 4月 5 | 2025年 2026年<br>5月 6月 7月 8月 9月 | 2027年<br>10月 11月 | 12月 |

②「申請内容」を押します。

| 予約 | 2024000462 | 2025(令和 7)年 4月13日 (日)<br>9:00-17:00 | 桑市民交流センター(マルベリー館)<br>会議室2・3(全面) | 内容詳細 | 申請内容 | 支払内容 |
|----|------------|-------------------------------------|---------------------------------|------|------|------|
|    |            |                                     |                                 |      |      |      |

③ 「利用許可書」のダウンロードができます。当日は印刷物でも、PDF 画像でも結構ですので、利用したい施設の窓口で見せてください。

申請番号 2024000462 施設 桑市民交流センター(マルベリー館)

| 室場         | 利用日            | 利用時間        | 施設料金   | 備品料金   | 各種料金 |
|------------|----------------|-------------|--------|--------|------|
| 会議室2・3(全面) | 2025/04/13 (日) | 09:00~17:00 | 1,800円 | 0円     | 0円   |
|            |                | 小計          | 1,800円 | 0円     | 0円   |
|            |                | 合計          |        | 1,800円 |      |

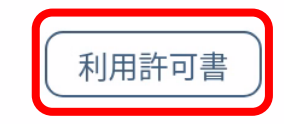

## 6. 抽選申込

市立体育館、各交流センターでは、抽選申込という仕組みがあります。 抽選申込とは、一般の予約が始まる前月に抽選によって予約枠の確保をするものになります。 前月1日より抽選申込が開始され、各施設で決められた日に抽選を行い、当選された方が予約枠を 確保します。早いもの勝ちの通常の予約とは違い、抽選予約開始日から抽選日までの申込の早さに よって当選確率が上がることはありません。

- 「空き状況の確認」もしくは「抽選施設一覧」から抽選申込を行いたい施設を検索します。
  - ・「空き状況の確認」からの画面

| 施設の空き状況                                | 期間の空き状         |                | 的で検索     |            |         |       |         |       |
|----------------------------------------|----------------|----------------|----------|------------|---------|-------|---------|-------|
|                                        |                | 、梁扣力           |          |            |         |       |         |       |
| 旭辺迭∬▼」閉しる                              |                | ・進入ノ           | 202      | 5(会和 7)    | 在6日     | 1     |         |       |
|                                        | 4月             | 5月             |          | ×(1941H +) | 10/3    | 7月    | 8月      |       |
|                                        | H              | 月              | 火        | 水          | 木       | 金     | ±       |       |
|                                        | 1              | 2              | 3        | 4          | 5       | 6     | 7       |       |
|                                        | 8              | 9              | 10       | 11         | 12      | 13    | 14      |       |
|                                        | 15             | 16             | 17       | 18         | 19      | 20    | 21      |       |
|                                        | 22             | 23             | 24       | 25         | 26      | 27    | 28      |       |
|                                        | 29             | 30             |          |            |         |       |         |       |
|                                        |                |                |          |            |         |       |         |       |
| (// 1ヶ日前                               | // 1调問前        | (18            | 2025(令利  | 17)年6月     | ]20日 (金 |       | 1调即後)   | 1484  |
| (11)日前                                 | // 1:周問前       | 1.1.1.1        | 2025(守林  | 11)年6月     | 920日 (金 |       | 1:周囲後入  |       |
|                                        | 9              | 10 1           | 1 12     | 13         | 14 15   | 16    | 17 18   | 19 20 |
| 多目的ホール全面<br>多日的ホール1+2                  |                | 抽選(0)<br>抽選(0) |          |            | 抽選(0)   |       |         | 抽選(0) |
| 多目的ホール2+3                              |                | 抽選(0)          |          |            | 抽選(0)   |       |         | 抽選(0) |
| 「抽選施設一覧<br>町 <sup>抽選施設一覧</sup><br>『表者】 | 覧」から(<br>宮 申込ト | の画面<br>レイ      | ]<br>注予約 | 申込一覧       |         |       |         |       |
|                                        |                |                |          |            |         |       |         |       |
|                                        | 施設             |                |          | 受付状況       | 申込期     | 期間    | 対象年月    |       |
| 小山市立体                                  | *育館 メインアリー     | ナ全面            |          | 受付中        | 3月1日~   | 3月15日 | 2025年5月 | )     |
| 小山市立体                                  | *育館 メインアリー     | ナ3/4面①         |          | 受付中        | 3月1日~   | 3月15日 | 2025年5月 |       |
| 小山市立体                                  | *育館 メインアリー     | ナ半面①           |          | 受付中        | 3月1日~   | 3月15日 | 2025年5月 |       |
| 小山市立体                                  | *育館 メインアリー     | ナ1/4面①         |          | 受付中        | 3月1日~   | 3月15日 | 2025年5月 | l l   |
| 小山市立体                                  | は育館 メインアリー     | ナ1/4面②         |          | 受付中        | 3月1日~   | 3月15日 | 2025年5月 | l l   |
| 小山市立体                                  | *育館 メインアリー     | ナ1/4面③         |          | 受付中        | 3月1日~   | 3月15日 | 2025年5月 |       |

受付中

受付中

小山市立体育館 メインアリーナ1/4面④

小山市立体育館 サブアリーナ全面

3月 1日~ 3月15日

3月 1日~ 3月15日

利用したい日時を選択します。黄色の「抽選」の枠が申込することができます。「選択」 して、「申込トレイに入れる」を押します。

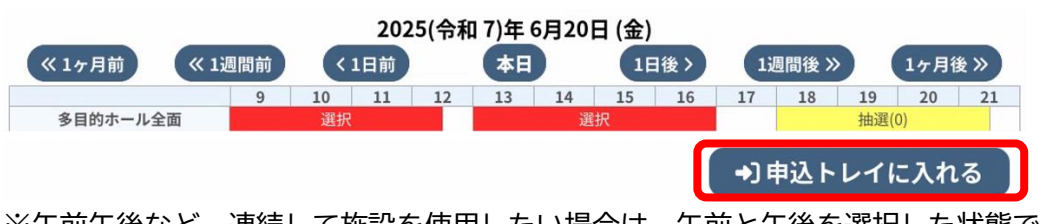

※午前午後など、連続して施設を使用したい場合は、午前と午後を選択した状態で「申込 トレイに入れる」をクリックしてください。 ※午前か午後など、どちらかの時間帯だけ当選して施設を使用できればよい場合は、午前 だけを選択して「申込トレイに入れる」、その後午後だけを選択して「申込トレイに入れ る」といったように、別々で申込を行ってください。

② 「情報入力」を選択し、申込内容を入力します。(必要項目は施設によって異なります。) ※備品は抽選予約では入力できません。当選後、担当施設へご連絡ください。

| 申込内容               |            |                   |                     |               |                    |      |
|--------------------|------------|-------------------|---------------------|---------------|--------------------|------|
| ♥は、入力必須<br>利用目的と利用 | 頁項目<br>利人数 | lです。<br>(は「情報入力」ボ | タンを押して「申込情報入        | 、力」画面で入力し     | てください。             |      |
|                    |            |                   | 利用内容利用内容            | 容のインターネッ丨     | ∽公開 ○ 公開する ◉ 公開しない |      |
|                    |            | 利用施設              | 桑市民交流セ              | ンター(マルベリ・     | ー館) 多目的ホール全面       | 情報入力 |
|                    |            | 利用日時              | 2025                | (令和 7)年 6月20日 | (金) 9:00 - 17:00   |      |
|                    | 1          | 利用目的 😏            | 利用目的が選択されて<br>いません。 | 利用人数 오        | 利用人数が入力されていません。    | 備品   |
|                    |            | 料金                | 3,240円              | 申込状況          | 抽選待ち               | 取消   |
|                    |            |                   | 入場                  | 料の有無を選択し      | てください。             |      |

③ 注意事項をよく読んで、「同意して申し込む」を押します。 (施設によって利用方法、返金制度等が異なります。注意事項をよくお読みください。)

|         |                                                                                                    | 利用内容利用内容                                                                                                 | 内容のインターネット                                         | 公開 ○ 公開する ◉ 公開しない                                |              |
|---------|----------------------------------------------------------------------------------------------------|----------------------------------------------------------------------------------------------------|----------------------------------------------------|--------------------------------------------------|--------------|
|         | 利用施設                                                                                                    | 桑市民交流                                                                                                    | ヤンター(マルベリー                                         | 館) 多目的ホール全面                                      | 情報入力         |
|         | 利用日時                                                                                                    | 20                                                                                                    | 25(令和 7)年 6月20日 (                                  | 金) 9:00 - 17:00                                  | (# D         |
| T       | 利用目的 📀                                                                                                    | その他                                                                                                    | 利用人数 🥝                                             | 10人                                              | 備品           |
|         | 料金                                                                                                    | 3,240                                                                                                    | 円 申込状況                                             | 抽選待ち                                             | 取消           |
| 利期      | <u>注意事項</u><br>用登録時の説明<br>遵守いただに<br>限内に支払いた<br>期四中にまた                                                                                                    | <b>明事項を遵守くださ</b><br>けない場合、利用を<br><b>がない場合</b>                                                            | <b>い。</b><br>お断りする場合が<br>約が白動で取り消                  | ございます。                                           |              |
| 2利期 中 大 | <u>主意事項</u><br>田登録時の説明<br>遵守いたただ<br>限内に支払に支払に<br>あみ<br>「同で<br>して<br>して<br>して<br>して<br>して<br>して<br>して<br>して<br>して<br>して                                                                                            | <b>明事項を遵守くださ</b><br>けない場合、利用を<br><b>がない場合</b><br>(いがない場合、予<br><b>5しできません。</b><br>きし込む」を押した<br>ごさい。<br>語合 | い。<br>お断りする場合が<br>約が自動で取り消<br>後は予約の取り消             | ございます。<br>しになります。<br>し、返金はできません。                 |              |
| 利期中大    | <b>注意事項</b><br>用登録中の説明<br>遵守い支払いただい<br>期限(は)意確的<br>このに取りて見<br>たてです<br>に取して日本<br>に取して日本<br>たちな<br>たちな<br>たちな<br>たちが<br>日本<br>たちかい<br>たちが<br>に<br>たい<br>ただい<br>ただい<br>ただい<br>ただい<br>ただい<br>ただい<br>ただい<br>ただい<br>ただい | <b>明事項を遵守くださ</b><br>けない場合、利用を<br><b>がない場合</b><br>ないがない場合、予<br>もしひむ」を押した<br>ごさい。<br>ま合<br>はる場合は注意喚起       | い。<br>お断りする場合が<br>約が自動で取り消<br>後は予約の取り消<br>のうえ、音量を制 | ございます。<br>しになります。<br>し、返金はできません。<br>御させていただく場合が有 | <b>うります。</b> |

④ 「抽選申込を受け付けました。」と表示されたことを確認してください。
 また、抽選結果公開日も確認してください。

| 9込内容 |      |              |                |                  |
|------|------|--------------|----------------|------------------|
|      | 利用内容 | 利用内容のインターネッ  | ト公開:公開しない      | ١                |
|      | 申請番号 |              | 202400046      | 65               |
|      | 利用施設 | 桑市民交流セ       | ンター(マルベリ-      | - 館)多目的ホール全面     |
|      | 利用日時 | 2025(        | 令和 7)年 6月20日 ( | (金) 9:00 - 17:00 |
| 1    | 利用目的 | その他          | 利用人数           | 10 人             |
|      | 料金   | 3 240円       | 由汉非识           | 抽選待ち             |
|      |      | 抽選申込を受け付けました | :。抽選結果公開日      | は 3月16日です。       |

⑤ マイページの「抽選申込みの確認」を押します。

| ★小山市公共施設予約システム - トライアル                | 湾 色・文字    | ₽サイズ設定 ~ | <b>्र</b><br>र1४-७ | ()<br>ログアウト       |
|---------------------------------------|-----------|----------|--------------------|-------------------|
| ★ 曲 空き状況の確認 ■ 抽選施設一覧 〒 申込トレイ 注 予約申込一覧 |           |          |                    |                   |
| 抽選施設一覧 :: 【テスト代表者】                    |           |          |                    |                   |
|                                       |           |          |                    |                   |
| ★小山市公共施設予約システム - トライアル                |           | 診 色・文字   | サイズ設定 ~            | <b>じ</b><br>ログアウト |
| ♠ 曲 空き状況の確認 ■ 抽選施設一覧 ■ 再送トレイ 注 予約申込一覧 |           |          |                    |                   |
| ∃ 利用者メニュー:【テスト代表者】                    |           |          |                    |                   |
|                                       |           |          |                    |                   |
| 抽選申込一覧 〉 パスワード変更 〉 メール                | ルアドレス変更 > |          |                    |                   |

⑥ 抽選状況を確認します。

※抽選結果公開日以降は、抽選結果が確認できます。

| 者】             |                        |                                           |                                         |         |
|----------------|------------------------|-------------------------------------------|-----------------------------------------|---------|
| 1月 2月          | 2024年<br>3月 4)         | 2025年                                     | 2026年 2027年<br>7月 8月 9月 10月             | 11月 12月 |
|                |                        |                                           |                                         |         |
| ▼ 状況 ▲         | ▼ 申請番号 ▲               | ▼ 利用日時 ▲                                  | ▼ 利用施設 ▲                                |         |
| ▼ 状況 ▲<br>抽選待ち | ▼ 申請番号 ▲<br>2024000466 | ▼利用日時▲<br>2025(令和7)年6月1日(日)<br>9:00-17:00 | ▼利用施設▲<br>桑市民交流センター(マルベリー館)<br>多目的ホール全面 | 内容詳細    |

⑦ 当選した場合、「仮予約」となりますので、支払い期限までに利用料を支払い、「本予約」 としてください。

※利用料の支払いについては、通常の予約と同様、「申込みの確認・取消」から行ってくだ さい。支払いに関しては、12ページをご覧ください。

※旧システムでの、「利用申込」を押す、という手順はなくなりました。